## **Changing Your Name in a Zoom Meeting**

To change your name after entering a Zoom meeting, click on the "**Participants**" button at the top of the Zoom window.

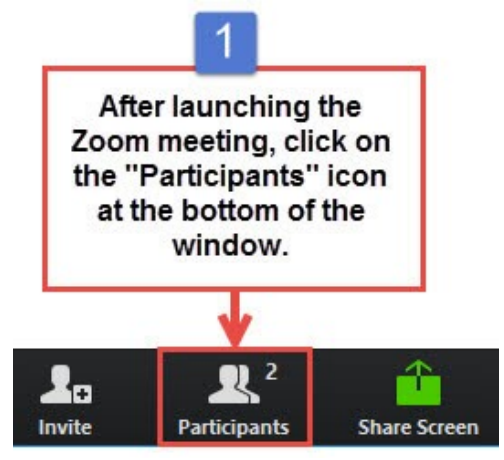

Next, hover your mouse over your name in the "Participants" list on the right side of the Zoom

window. Click on "Rename".

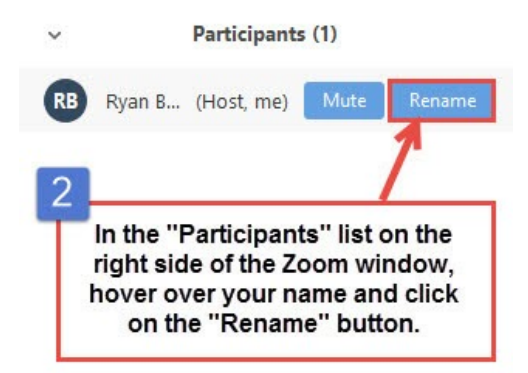

Enter the name you'd like to appear in the Zoom meeting and click on "OK".